# VOORZIENINGEN

#### Jouw accountgegevens

Bij het Alfa-college ga je digitaal leren en werken. Hiervoor krijg je een eigen account. De informatie over jouw persoonlijke account krijg je per brief thuisgestuurd. Je wachtwoord versturen we een week later naar je privé-e-mailadres.

Heb je geen brief of e-mail ontvangen? Ga dan naar het ICT-servicepunt. Dan helpen ze je daar verder (op vertoon van een geldig ID-bewijs).

#### AlfaConnect

AlfaConnect is de digitale leer- en werkomgeving (intranet) van het

Alfa-college. Docenten en teams maken gebruik van AlfaConnect en nodigen je uit om hier gebruik van te gaan maken. Ook vind je er allerlei diensten, zoals je opleidingsinformatie (Mijn Studiegids) of je opleidingssite, je e-mail, Office-download voor lokale installatie, ICT-help, etc. AlfaConnect: alles handig bij elkaar! Ga naar alfaconnect.alfa-college.nl en log in met je persoonlijke accountgegevens van school: het Alfa-college e-mailadres en wachtwoord.

## Office 365

Via AlfaConnect kun je gratis gebruik maken van het Microsoft Office-pakket. In de brief met je persoonlijke toegangsgegevens voor digitaal leren en inloggen en op alfa-college.nl/ office365, lees je er meer over. Je kunt Office 365 gratis online gebruiken en ook downloaden. Je beschikt dan over Word, PowerPoint, Excel, OneNote en e-mail via Outlook. De downloadversie bevat naast deze programma's ook Access (alleen voor Windows, niet op de Mac). Daarnaast krijg je 1 Terabyte online opslag via OneDrive. Je mag op maar liefst vijf tablets, pc's/laptops of smartphones je Office 365-pakket gratis installeren.

#### **Office installeren**

Klik op:

- het tandwieltje rechtsboven
- Office 365-instellingen
- het tabblad 'Installatiestatus'
- 'Desktop toepassingen installeren'
- 'Installeren' onderaan.

#### E-mail instellen op laptop

- Installeer eerst Office 365 op je laptop
- Open daarna het programma 'Outlook' op je laptop
- Vul je persoonlijke AlfaConnectgegevens in: Alfa-college e-mailadres en wachtwoord.

#### E-mail instellen op mobiel

- Download de 'Outlook' app
- Vul je persoonlijke AlfaConnectgegevens in: Alfa-college e-mailadres en
  - wachtwoord.

### EduArte

#### Schoolinfo op een website

Makkelijk je lesrooster inzien? Je cijfers bekijken? Of je aanwezigheid zien? Eduarte is jouw systeem, waarmee je praktische dingen rondom je studie heel makkelijk kunt regelen en bekijken. Eduarte past zich automatisch aan aan de grootte van het scherm dat je gebruikt.

#### Wat kun je er allemaal mee?

- Jouw lesrooster en andere afspraken inzien.
- Jouw resultaten/beoordelingen/ cijfers bekijken.
- Jouw aan- en afwezigheidregistratie volgen.
- Jouw stageadresgegevens inzien.
- Jouw keuzeprogramma's kiezen.
- Jouw persoonlijke gegevens en documenten inzien.
- Jezelf afwezig melden, als je 18 jaar of ouder bent.
- Jezelf inschrijven voor examens.

#### Inloggen in EduArte

- Ga naar alfaconnect.alfa-college.nl.
  Kies het icoontje links bovenin (open het startprogramma voor apps) en klik op de app.
- Log in met je gebruikersnaam.
  Dit is je studentnummer (zonder nullen ervoor).
- Je wachtwoord krijg je via je privé-e-mailadres dat we hiervoor al noemden. Je rooster staat vlak voor de eerste schoolweek voor je klaar in het menu-item 'agenda'.

**Tip:** maak van de Eduarte-pagina gelijk een favoriet of een snelkoppeling op je

startscherm, zodat je de informatie snel kunt opzoeken.

Je krijgt ook een e-mailadres van het Alfa-college. Belangrijke post van het Alfa-college, waaronder facturen van de afdeling financiën, ontvang je op dit e-mailadres. Check dus regelmatig deze e-mailbox.

#### Alfa-college e-mailadres

Je krijgt ook een e-mailadres van het Alfa-college, dat je per post ontvangt in de brief 'Jouw persoonlijke toegangsgegevens voor Alfa-college'. Het Alfa-college verstuurt digitale facturen per e-mail via Payt. Deze ontvang je via jouw persoonlijk e-mailadres van het Alfa-college. Check dus regelmatig deze e-mailbox. Via factuurinzien.nl kun je vragen stellen over de factuur, direct betalen via Ideal en een betalingsregeling afspreken. Je kunt je Alfa-college e-mail zo instellen dat e-mails automatisch naar je privé-mailbox gaan.

#### Wifi in 2 stappen

#### Stap 1 – verbinding maken

Op elke locatie van het Alfa-college is wifi beschikbaar. Hiermee kun je gemakkelijk en gratis op internet met je laptop/telefoon.

Zo maak je een wifi-verbinding:

- Klik op het icoontje 'Internettoegang'
- Kies voor verbinden met: AlfaCollege
- Heb je een redelijk nieuw apparaat dat het 5Ghz-netwerk ondersteunt, kies dan voor het 5Ghz-netwerk. Als je dit netwerk ziet op je apparaat, dan kun je er gebruik

van maken. Anders gebruik je de 'gewone' wifi

 Typ dan het wachtwoord in. Dit kun je opvragen bij het ICT-servicepunt.

#### Stap 2 – registreren via quarantainenet

Heb je verbinding met wifi? Dan kun je nog niet meteen op het netwerk. Registreer eerst je laptop, iPad of telefoon via het netwerk van het Alfa-college.

- Start hiervoor de browser (internet).
  Dan verschijnt het zogenaamde quarantaine-scherm
- Kies voor deelnemer/cursist.
- Klik het vinkje bij 'gebruikersvoorwaarden' aan en log in met je (Alfa-college) e-mailadres en wachtwoord, die je in een brief zijn toegestuurd of tijdens de eerste week op school krijgt.

Je kunt maximaal drie apparaten op het netwerk registreren. Registreer je een vierde apparaat, dan vervalt de registratie van je eerste apparaat.

Bij de start van ieder nieuw schooljaar moet je opnieuw je apparaten registreren.

# Inlognaam en wachtwoord vergeten?

Ben je je wachtwoord vergeten of heb je vragen over AlfaConnect of wil je een ICT-storing melden? Voor AlfaConnect en EduArte kun je zelf een nieuw wachtwoord instellen. Je kunt ook een nieuw wachtwoord krijgen bij het ICT-servicepunt in de centrale hal, op vertoon van een geldig ID-bewijs.

#### AlfaConnect

Je kunt een nieuw wachtwoord instellen, nadat je al een keer hebt ingelogd en de 'tweestapsverificatie' hebt ingesteld:

- Ga naar alfaconnect.alfa-college.nl en klik op 'wachtwoord vergeten' en volg de stappen Als je niet eerder hebt ingelogd of je de 'tweestapsverificatie' niet hebt ingesteld:
- Maak een nieuw wachtwoord aan via de aparte (wachtwoord-reset) computer bij het ICT-Servicepunt

#### Eduarte

- Klik op 'Wachtwoord vergeten'
- Vul je gebruikersnaam in: dit is je studentnummer zonder nullen ervoor
- Je krijgt een e-mail met een nieuw wachtwoord toegestuurd
- Volg de instructies in deze mail om je wachtwoord opnieuw in te stellen.

#### Printen op het Alfa-college

Je kunt printen, scannen en kopiëren op elke willekeurige printer binnen het Alfa-college. Printopdrachten haal je op met je Alfa-collegepas. Je legt je pas op het apparaat en geeft aan welke printopdrachten je wilt uitvoeren. Na 24 uur worden de opdrachten verwijderd.

#### Koppelen Alfa-collegepas/ OV-chipkaart

Je kunt je Alfa-collegepas of OV-chipkaart als printpas koppelen. Om in te loggen op het printportaal kun je bij het ICT-servicepunt je printportaal-gebruikersnaam en wachtwoord opvragen. Via het tabblad 'Account' kun je een pincode aanvragen. Na ongeveer 15 minuten kun je de pas op de printer leggen en vervolgens de pincode invoeren om de pas te koppelen aan je account. Meer weten over printen? Ga naar AlfaConnect en zoek in de Wegwijzer op 'printen' of ga naar ICT-help onder 'Mijn favorieten'.

#### Printen vanaf tablet en smartphone

Je kunt ook 'cloudprinten', ofwel printen vanaf je telefoon, tablet of chromebook. Mail je document (Word, PowerPoint, Excel of pdf) naar print@alfa-college.nl of upload je document in het Alfa-college printportaal. Let op: dit kan alleen via je student-e-mailadres.